Escrito por xavisan Lunes, 06 de Mayo de 2013 10:43 -

En algunas ocasiones y versiones de Citrix Receiver para MAC OSX, podemos encontrarnos que el teclado Español, no corresponda cuando accedamos a un escritorio remoto, en este artículo mostramos como solucionarlo.

El proceso es realmente simple, ello ocurre cuando Citrix Receiver no es capaz de localizar correctamente el idioma de nuestro sistema operativo y añadirlo a nuestra aplicación en el perfil de nuestro usuario.

Para solucionar esto, localizaremos la siguiente ruta mediante Finder o Terminal (recomendado),

## /Users/<nombre usuario>/Library/Application Support/Citrix Receiver

Localizando posteriormente el fichero, Config, pero recomendamos antes de tocar nada, realizar una copia del mismo, esto podemos realizarlo mediante el comando cp.

Una vez realizado este paso editaremos el fichero, y localizaremos la línea siguiente: **Keyboar** dLayout=(User Profile)

Donde pone (User Profile) lo sustituiremos por Spanish, quedando de esta forma: Keyboard Layout=Spanish

Grabaremos el fichero y reiniciaremos la apps, de esta forma el problema quedará totalmente solucionado.